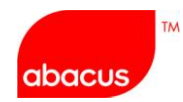

# Abacus WorkLite 사용자 매뉴얼

-모바일 Abacus 예약/ITR 전송/ 운임계산/ETR 조회/REVALIDATION -

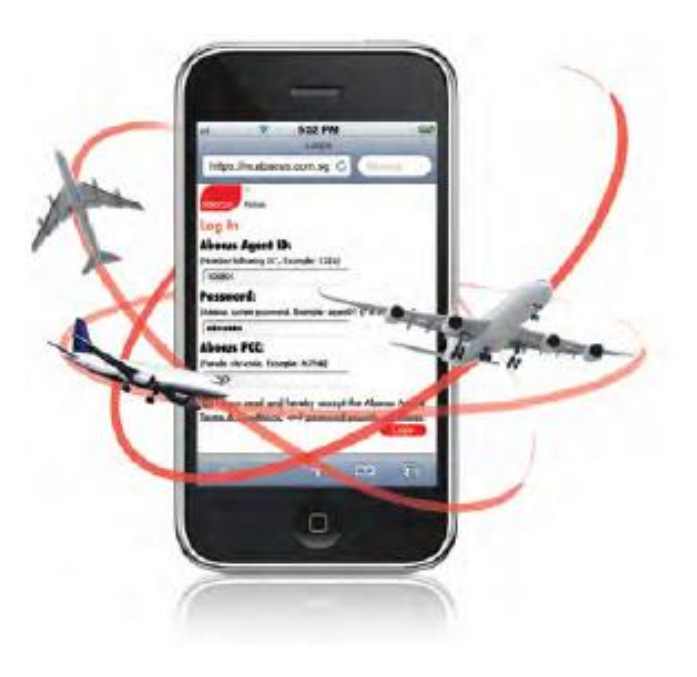

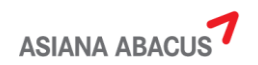

목차

- 1. 기본사양
- 2. Abacus WorkLite 제공기능
- 3. Abacus WorkLite 신청절차
- 4. 로그인 및 ID 관리
- 5. 기본 화면구성 및 항목별 설명
  - ① 지시어 입력과 응답결과 확인
  - ② 이메일 주소 입력과 확인
  - ③ 자주 쓰는 지시어 설정
  - ④ 지시어 응답 COPY와 메모장
  - ⑤ 최근 지시어 불러오기
  - ⑥ 화면 접기(WRAP)와 열기(UNWRAP)
- 6. 모바일 활용 기능 실례
  - ① 스케줄 조회 및 기본 PNR 작성 절차
  - ② PNR 여정 수정
  - ③ 예약 여정표 및 ITR 발송(Virtually There)
  - ④ 구간운임조회/PNR자동운임계산/최저운임계산(Bargain Finder)
  - ⑤ ETR 조회와 REVALIDATION 처리

# 1. 기본사양

-Mobile Device Type: Tablet, Smart Phone

-Mobile OS Type: Android, iOS (버전제한 없음)

[Tablet 사용화면]

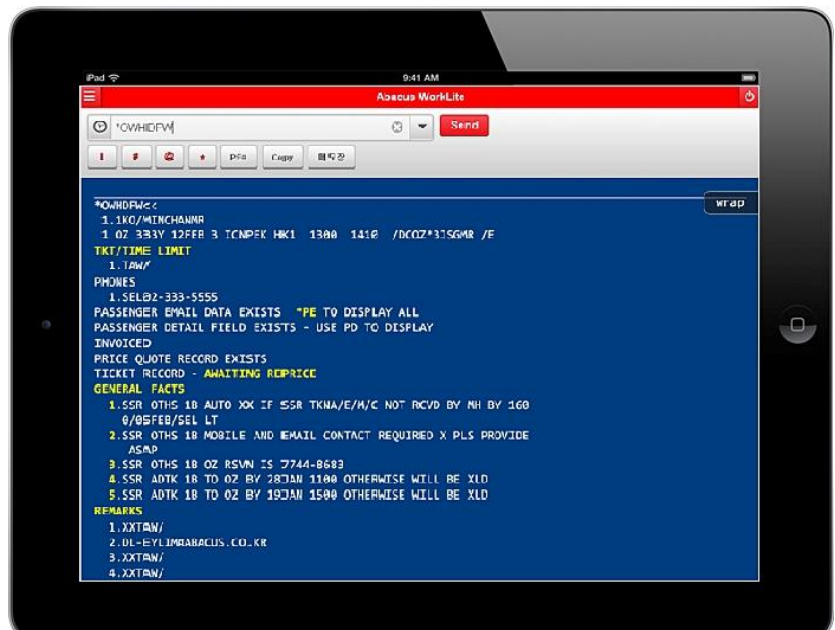

[Smart-Phone 사용화면]

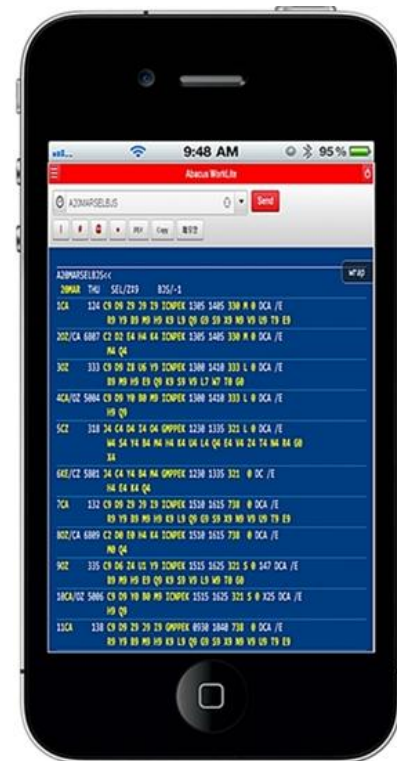

모든 모바일 기기의 사양에 따라 자동으로 폰트 및 화면크기가 조절됩니다.

#### 2. Abacus WorkLite 제공기능

- 1) Availability 조회/ PNR 작성/여정변경
- 2) OSI, SSR, 사전좌석배정, 마일리지카드 입력 등 모든 예약기능
- 3) 여정표/ITR 발송(Virtually There 사용)
- 4) 구간운임/여정운임/PNR 자동운임계산
- 5) 항공권 ETR 조회
- 6) Revalidation 처리
- 7) 부가기능
- 최근 지시어 불러오기 5개 상시 제공
- 자주 쓰는 지시어 최대 10개 저장가능
- 응답화면 copy 및 보관(메모장) 기능
- 예약 및 PNR 조회 주요항목 J-KEY 제공

♣모든 기능은 지시어 사용 기준이나 일부 조회기능은 JET-KEY로 편의성 제공, 한국지역에서 특 화된 기능 중 일부는 사용 제한 있음 (ex: 0Z 마일리지카드 조회 기능 CH\*주민번호,\*RR 등)

#### 3. Abacus WorkLite 신청절차

1) 홈페이지 <u>www.abacus.co.kr</u>에서 법인회원으로 로그인 후 계약신청 -> Myabacus -> Abacus WorkLite에서 신청서 작성 후 계약절차 진행(공인인증 필요)

2) 신청일 오후 4시 이전 신청분은 D+1일, 오후 4시 이후 신청분은 D+2일 이내 ID/PW 등록 완료 후 신청자에게 이메일로 내용 송부

3) 이메일로 송부받은 ID/PW는 개별 관리하도록 하며, ID/PW 분실 시 고객센터 -> ID&PW 분실 접수 메뉴에 등록하면 담당자가 개별회신

4) 모바일 사용료는 무료이며, 사전 통보 후 유료로 전환 가능성 있음.

5 모든 모바일 신청은 기존 Myabacus 사용자를 기준으로만 신청이 가능하며, 기존 사용자의 동 일한 PCC로 설정이 된다.

6) 모바일 기능 및 지시어 안내는 Help Desk (1588-8444)로 문의

#### 4. 로그인 및 사인관리

1) 모바일에서 <u>www.abacusworklite.com</u>으로 접속한 후 이메일로 전달받은 모바일용 ID/PW/ PCC를 이용하여 로그인 한다. 모바일 기기별로 메뉴를 이용하여 [홈 화면 바로가기]로 추가하여 사용하면 편리하다.

2) 모바일 접속 후 15분 이상 사용하지 않는 경우 자동으로 SIGN-OUT되며, HOST 보안정책에 따라 모바일의 경우 ID/PW 저장 및 자동 로그인은 허용되지 않는다.

- 3) 4자리 숫자로 구성된 ID와 7자리 이상의 PW 그리고 PCC를 입력한 후 LOGIN 버튼을 선택한 다.
- 4) 모바일 ID/PW는 HOST 보안정책에 따라 약 3개월 정도의 주기로 PW 변경이 필요하며 사용 자가 PW수정을 원하거나 혹은 수정이 필요한 경우 PC에서 사용하고 있는 Myabacus 화면메 뉴에서 진행이 가능하다.

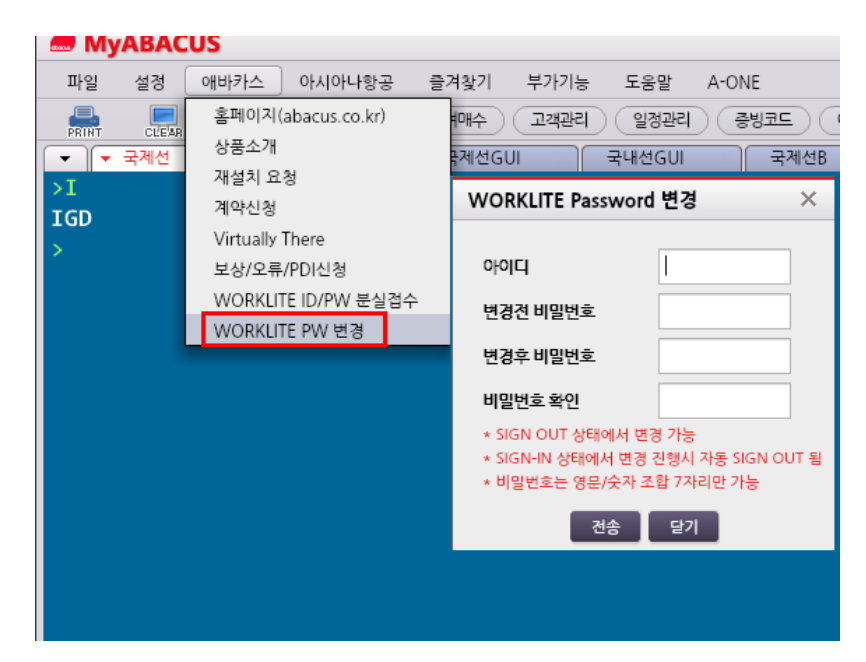

[Abacus WorkLite 로그인 페이지] <u>www.abacusworklite.com</u>

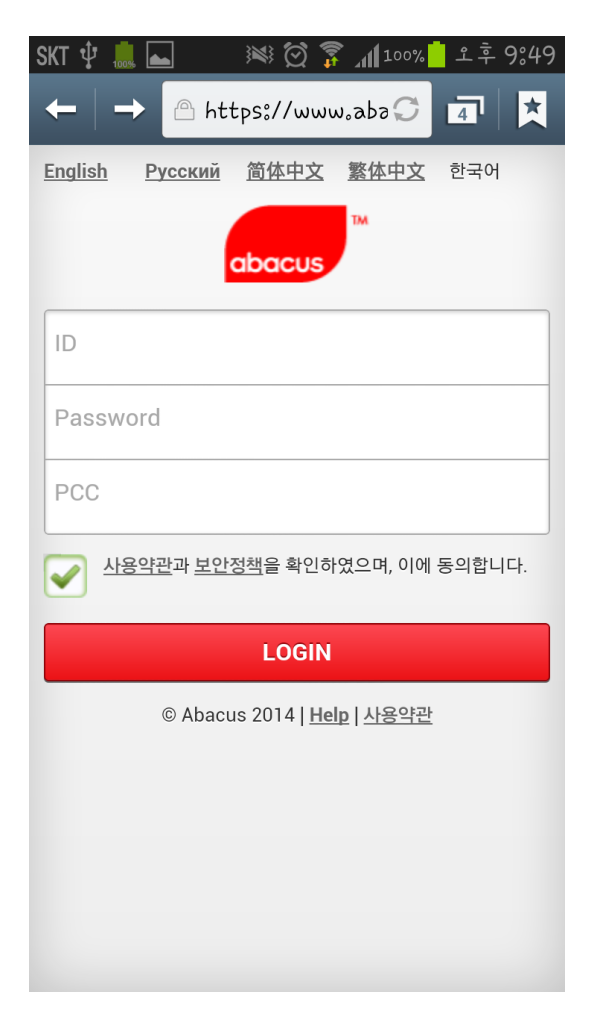

(<u>www.myabacus.co.kr</u> -> 메뉴바 -> 애바카스 -> Abacus WorkLite PW변경)

1) 기본 화면구성 skt 🜵 🛄 📥 💓 🗑 🍞 📶 100% 📩 오후 9854  $1 \equiv$ 07 Abacus WorkLite  $2 \odot 3$ . . 4 # @ \* PE# Send 10 1 5 9 (8) Сору 메모장 11 12 wrap A20MARSELHKG<< 20MAR THU SEL/Z‡9 HKG/ 601 P4 A4 J4 C4 ICNHK( **1KE** D4 I4 Z4 Y4 B4 M4 2EY/KE 4011 F4 A4 R4 J4 ICNHKC C4 D4 W4 Y4 B4 H4 ONLINE CONNEX/STPVR TFC ONLY 613 P4 A4 J4 C4 ICNHK( 3KE D4 I4 Z4 Y4 B4 M4 4TG 629 C9 D9 J9 Z9 ICNHK( Y9 B9 M9 H9 Q9 TS 5CX 411 J9 C9 D9 I9 ICNHK( Y9 B9 H9 K9 M9 L9 417 J9 C9 D9 I9 ICNHK( 6CX Y9 B9 H9 K9 M9 L9 70Z 723 C9 D9 Z9 U5 ICNHK( Y9 B9 M9 H9 E9 Q9 87C 2109 Y9 B9 N9 Q9 ICNHK( T9 W9 C9 D9 R9 Z9

| 항목 | 기능          | 설명                                      |  |
|----|-------------|-----------------------------------------|--|
| 1  | 설정메뉴        | 화면 배경색, 폰트, 글자색 설정/자주쓰는 지시어 저장          |  |
| 2  | 지시어 불러오기    | 최근 사용한 5개의 지시어 불러오기                     |  |
| 3  | 지시어 입력창     | 실행하고자 하는 지시어를 입력하는 창                    |  |
| 4  | 특수기호        | (And Item), #, @, * 등 주요 특수기호           |  |
| 5  | 이메일 주소 입력창  | 여정표/ITR발송 위해 PNR상에 이메일 주소 입력하는 창        |  |
| 6  | 자주 쓰는 지시어   | 설정메뉴상에 저장된 자주 쓰는 지시어 선택가능(최대 10개)       |  |
| 7  | LOG-OUT     | 해당 화면에서 LOG-OUT되고 초기 LOG-IN 화면으로 이동     |  |
| 8  | 지시어 응답 COPY | 가장 최근 사용된 지시어와 응답화면을 메모장에 COPY 해 줌      |  |
| 9  | 메모장         | COPY된 지시어 응답화면 및 사용자 참고사항 임의로 저장        |  |
| 10 | 실행(ENTER)   | 지시어 입력 후 Send 누르면 해당 기능 실행              |  |
| 11 | 화면 접기/열기    | 기본은 접기(WRAP)상태이며, 숨겨진 화면을 조회하고자 할 때 선   |  |
| 11 |             | 택하면 열기(UNWRAP) 상태가 됨                    |  |
| 12 | 응답결과 화면     | 실행한 응답결과를 확인할 수 있으며, 응답결과 상에 JET-KEY로 추 |  |
| 12 |             | 가 기능이 구현되어 있는 경우 응답 글자색과 다르게 설정됨        |  |

5. 기본 화면구성 및 세부 기능별 상세설명1) 기본 화면구성

#### 2) 세부 기능별 상세설명

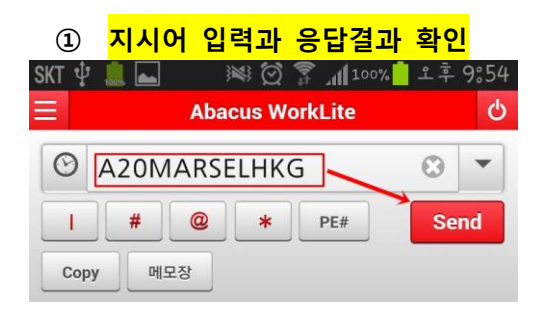

☞지시어 입력창에 실행하고자 하는 지시어 입력 후 Send 버튼을 실행하면 응답결과 화면에서 실행 내용을 확인할 수 있다.

[NEXT]

| A20MARSELHKG               | <<          | wrap    |            |
|----------------------------|-------------|---------|------------|
| 20MAR THU                  | SEL/Z‡9     | HKG/    |            |
| 1 <mark>KE</mark> 601      | P4 A4 J4 C4 | ICNHK   |            |
|                            | D4 I4 Z4 Y4 | 4 B4 M4 |            |
| 2 <mark>EY</mark> /KE 4011 | F4 A4 R4 J4 | ICNHK   |            |
|                            | C4 D4 W4 Y4 | 4 B4 H4 |            |
| ONLINE CONNE               | X/STPVR TFC | ONLY    |            |
| 3 <mark>KE</mark> 613      | P4 A4 J4 C4 | ICNHK   | 색깔이 다른 응답  |
|                            | D4 I4 Z4 Y4 | 4 B4 M4 | 내용이 있는 경우  |
| 4 <b>TG</b> 629            | C9 D9 J9 Z9 | ICNHKC  | 구현되어 있으며   |
|                            | Y9 B9 M9 H9 | 9 Q9 TS | 클릭하는 경우    |
| 5 <mark>CX</mark> 411      | J9 C9 D9 I9 | ICNHK   | 해당 기능이 실행된 |
|                            | Y9 B9 H9 K9 | 9 M9 LS |            |
| 6 <b>CX</b> 417            | J9 C9 D9 I9 | ICNHK   |            |
|                            | Y9 B9 H9 K9 | 9 M9 LS |            |
| 7 <b>0Z</b> 723            | C9 D9 Z9 U5 | ICNHK   |            |
|                            | Y9 B9 M9 H9 | 9 E9 Q9 |            |
| 8 <b>7C</b> 2109           | Y9 B9 N9 Q9 | ICNHK   |            |
|                            | T9 W9 C9 D9 | 9 R9 Z9 |            |

| [NEX I]           |                             |                      |                   |                  |                                          |
|-------------------|-----------------------------|----------------------|-------------------|------------------|------------------------------------------|
| SKT 🖞 鷐           | . X 🕅                       | 🗊 📶 100% 📋           | 오후 10:03          |                  |                                          |
| Ξ                 | Abacus                      | WorkLite             | Ċ                 |                  |                                          |
| Copy              | # @ *<br>메모장                | PE#                  | Send              |                  |                                          |
| A20MA             | RSELHKG<<                   |                      | wrap              |                  |                                          |
| http:<br>==11017  | s://www.aba<br>니 내용:        | cusworklite          | ₀com              | · 좌·<br>경우<br>되미 | 석 수를 선택하는<br>- JET-KEY가 구현<br>- 요청하고자 하는 |
| M Class/.         | 요청좌석수                       |                      |                   | 좌                | 석 수를 입력하고                                |
| 1                 |                             |                      |                   | 확<br>고           | 인을 누르면 여정<br>\성이 진행된다.                   |
|                   | 취소                          | 확인                   |                   |                  |                                          |
| 4CX               | 411 J9<br>Y9                | C9 D9 I9<br>B9 H9 K9 | ICNHKC<br>9 M9 L9 |                  |                                          |
| 5 <mark>TG</mark> | 629 <mark>C9</mark><br>Y9   | D9 J9 Z9<br>B9 M9 H9 | ICNHKC<br>9 Q9 T9 |                  |                                          |
| 6 <mark>CX</mark> | 417 <b>J9</b><br><b>Y</b> 9 | C9 D9 I9<br>B9 H9 K9 | ICNHK@<br>9 M9 L9 |                  |                                          |
| 7 <b>0Z</b>       | 723 <mark>C9</mark><br>Y9   | D9 Z9 U5<br>B9 M9 H9 | ICNHKC<br>9 E9 Q9 |                  |                                          |
| 8 <b>7C</b>       | 2109 <mark>Y9</mark><br>T9  | B9 N9 Q9<br>W9 C9 D9 | ICNHKC<br>9 R9 Z9 |                  |                                          |

[NEXT]

| N1M7<<                |       | wrap                       |
|-----------------------|-------|----------------------------|
| 1 OZ 7                | 723M  | 20MAR 4 ICNHKG SS1 1000    |
| SURNAME               | CHG   | NOT ALLOWED FOR OZ-M FAREC |
| A20MARS               | SELHK | <u> </u>                   |
| 20MAR                 | THU   | SEL/Z‡9 HKG/-1             |
| 1 <b>KE</b>           | 601   | P4 A4 J4 C4 ICNHKG 1345 16 |
|                       |       | D4 I4 Z4 Y4 B4 M4 H4 E4 K  |
| 2 <mark>EY</mark> /KE | 4011  | F4 A4 R4 J4 ICNHKG 1345 16 |
|                       |       | C4 D4 W4 Y4 B4 H4 K4 M4 Q  |
| ONLINE                | CONN  | EX/STPVR TFC ONLY          |
| 3KE                   | 613   | P4 A4 J4 C4 ICNHKG 1100 14 |
|                       |       | D4 I4 Z4 Y4 B4 M4 H4 E4 K  |
| 4TG                   | 629   | C9 D9 J9 Z9 ICNHKG 1050 13 |
|                       |       | Y9 B9 M9 H9 Q9 T9 K9 S9 V  |
| 5 <mark>CX</mark>     | 411   | J9 C9 D9 I9 ICNHKG 1515 18 |
|                       |       | Y9 B9 H9 K9 M9 L9 V9 S9 N  |
| 6 <mark>CX</mark>     | 417   | J9 C9 D9 I9 ICNHKG 1020 13 |
|                       |       | Y9 B9 H9 K9 M9 L9 V9 S9 N  |
| 7 <b>0Z</b>           | 723   | C9 D9 Z9 U5 ICNHKG 1000 12 |
|                       |       | Y9 B9 M9 H9 E9 Q9 K9 S9 V  |

JET-KEY가 실행되면 실행화면 상에 작성된 여정 결과 확인가능 ♣PNR 조회 시에도 JET-KEY로 구현된 기능의 경우 색깔이 다르게 표시되며 해당되는 부분을 터 치하면 설정된 기능이 실행된다.

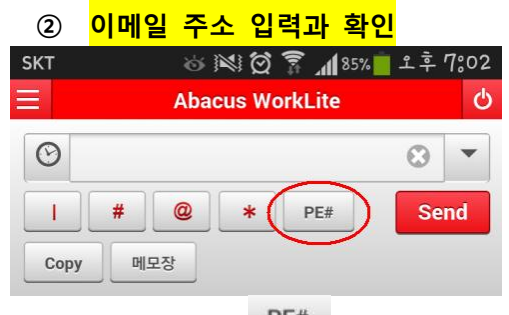

☞ PNR 저장 후에 PE# 을 선택하면 이메일 주소를 입력 할 수 있으며 PNR 저장(ER) 한다.

[NEXT]

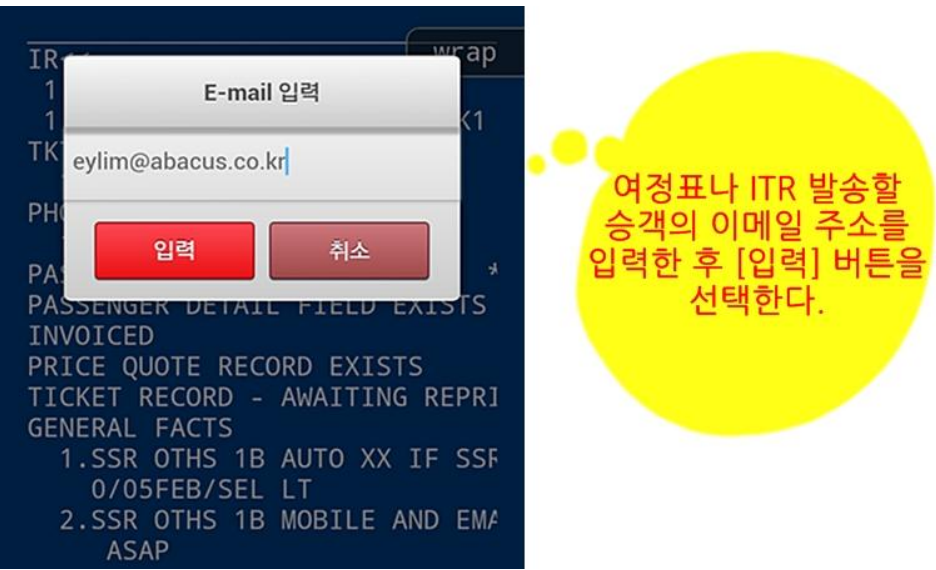

[NEXT]

| *A<< UNWPAP<br>1.1KO/MINCHANMR<br>1 OZ 333Y 12FEB 3 ICNPEK HK1<br>1300 1410 /DCOZ*3JSGMR /E<br>TKT/TIME LIMIT<br>1.TAW/<br>PHONES<br>1.SEL02-333-5555<br>PASCENGER EMAIL DATA EXISTS<br>*DE TO DISPLAY ALL<br>PASSENGER DETAIL FIELD EXISTS<br>- USE PD TO DISPLAY<br>INVOICED<br>PRICE QUOTE RECORD EXISTS<br>TICKET RECORD - AWAITING<br>REPRICE<br>GENERAL FACTS<br>1.SSR OTHS 1B AUTO XX IF<br>SSR TKNA/E/M/C NOT PC/D BY MH | 이메일 입력 후 *PE로<br>표시된 JET-KEY를 선택<br>하거나 혹은 지시어로<br>입력하면 내용 추가 확인 |
|----------------------------------------------------------------------------------------------------|------------------------------------------------------------------|
| 1.SSR OTHS 1B AUTO XX IF<br>SSR TKNA/E/M/C NOT RCVD BY MH<br>BY 160                                                                                                    |                                                                  |

[NEXT]

| SKT ぬ 📧 🗭 穿 📶 70% 🗖 エ전 11:03                                         |
|----------------------------------------------------------------------|
| Ξ Abacus WorkLite ර්                                                 |
| ····································                                 |
| VT 여정표 발송                                                            |
|                                                                      |
| EMAIL REQUEST ACCEPTED                                               |
| *PE<< 이메일 주소 확인                                                      |
| EMAIL ADDRESS<br>1.‡NOAMEN@NAVER.COM‡                                |
| *A<<                                                                 |
| 1.1KO/MINCMR                                                         |
| TKT/TIME LIMIT                                                       |
| 1.TAW/                                                               |
| PHONES                                                               |
| 1.SEL02-333-66666ABACUS TOUR                                         |
| PASSENGER EMAIL DATA EXISTS *<br>PASSENGER DETATI ETELD EXISTS       |
| TICKET RECORD - NOT PRICED                                           |
| GENERAL FACTS                                                        |
| <pre>1.SSR OTHS 1B OZ RSVN IS 024 2.SSR ADTK 1B TO OZ BY 20JAN</pre> |

☞\*PE에서 저장된 이메일 주소를 확인할 수 있으며 EMXP로 Virtually There 여정표 발송 가능함.

#### ③ 자주 쓰는 지시어 설정

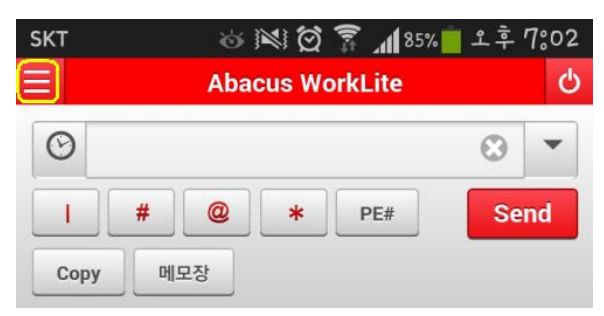

☞ 기본 화면에서 설정 메뉴창을 선택하면 실행화면의 배경색, 글자색, 폰트 크기 및 자주 쓰는 지시어를 설정할 수 있다.

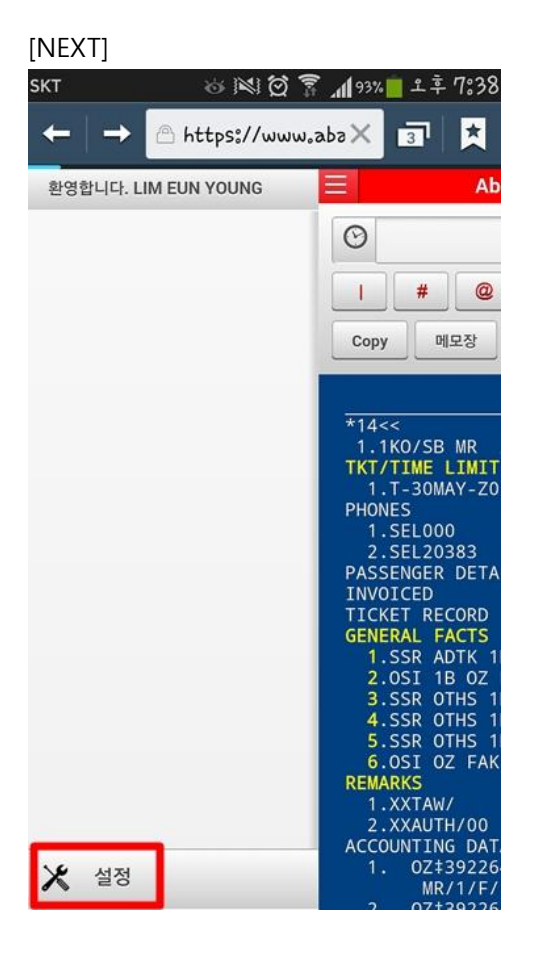

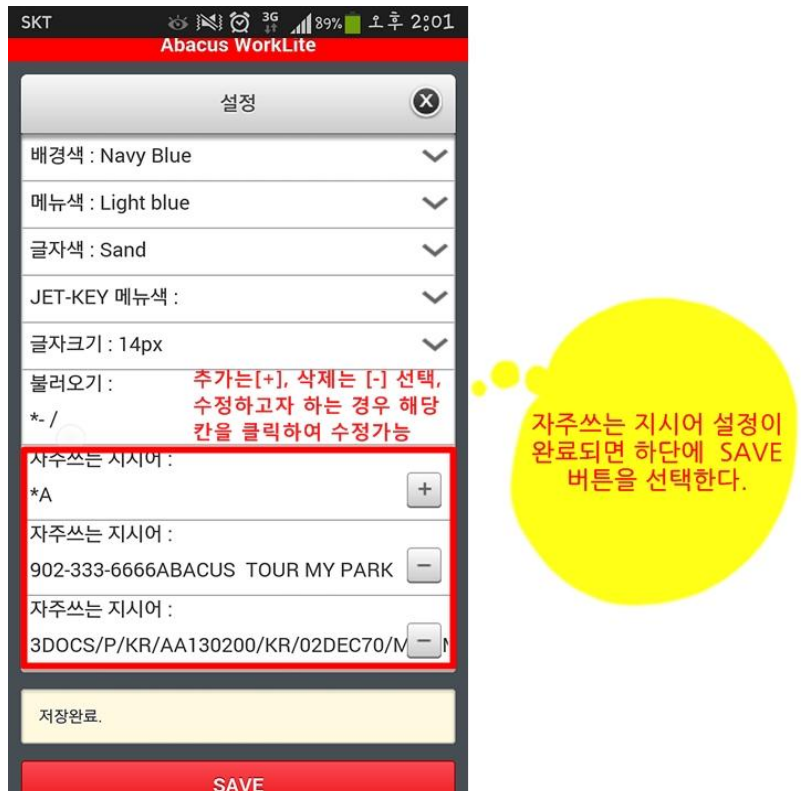

♣불러오기 지시어를 설정하는 경우 초기 화면 첫 화면에 고정으로 조회됨.

| SKT ⊾ 🛛 🔞                            | 🕅 🗭 👬 89% 📕 오운02          |  |
|--------------------------------------|---------------------------|--|
| ←   → 🙆 htt                          | :ps://www.aba 🖉 💿 📩       |  |
| Ab                                   | acus WorkLite             |  |
|                                      | 설정                        |  |
| 배경색 : Navy Blue                      | • 🗸                       |  |
| 메뉴색 : Light blue                     | • 🗸                       |  |
| 글자색 : Sand                           | ~                         |  |
| JET-KEY 메뉴색 :                        | ~                         |  |
| 글자크기 : 14px                          | ~                         |  |
| 불러오기 :<br>*- /                       | 초기화면에 고정으로<br>불러올 지시어를 저장 |  |
| 자주쓰는 지시어 :<br>*A                     | +                         |  |
| 자주쓰는 지시어 :                           |                           |  |
| 902-333-6666ABACUS TOUR MY PARK      |                           |  |
| 자주쓰는 지시어 :                           |                           |  |
| 3DOCS/P/KR/AA130200/KR/02DEC70/N - 1 |                           |  |
|                                      | SAVE                      |  |

[불러오기 설정된 초기 화면]

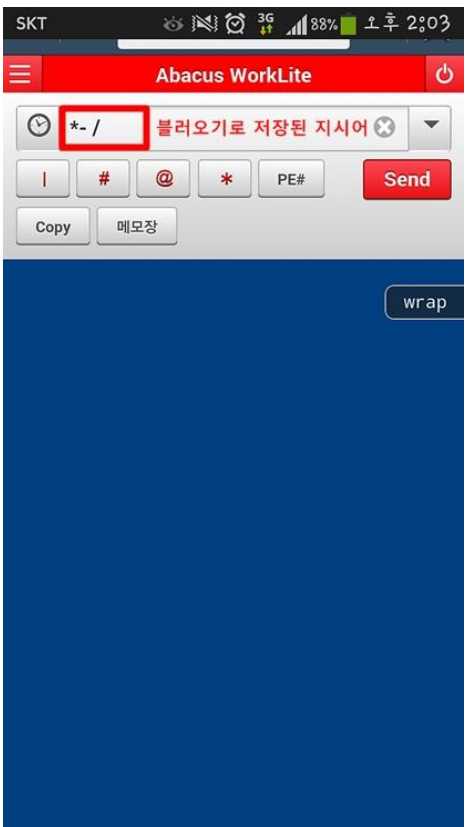

# ④ <mark>지시어 응답 COPY와 메모장</mark>

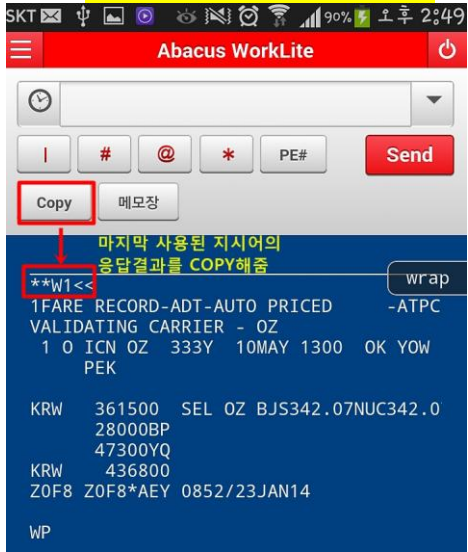

#### [NEXT]

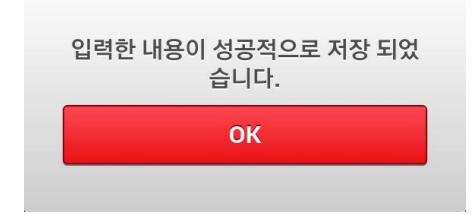

#### [저장된 메모장 확인]

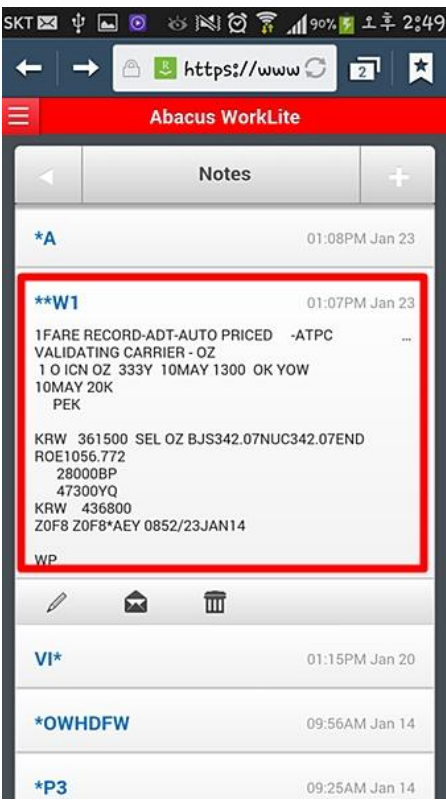

# [메모장의 편집 및 이메일 전송가능]

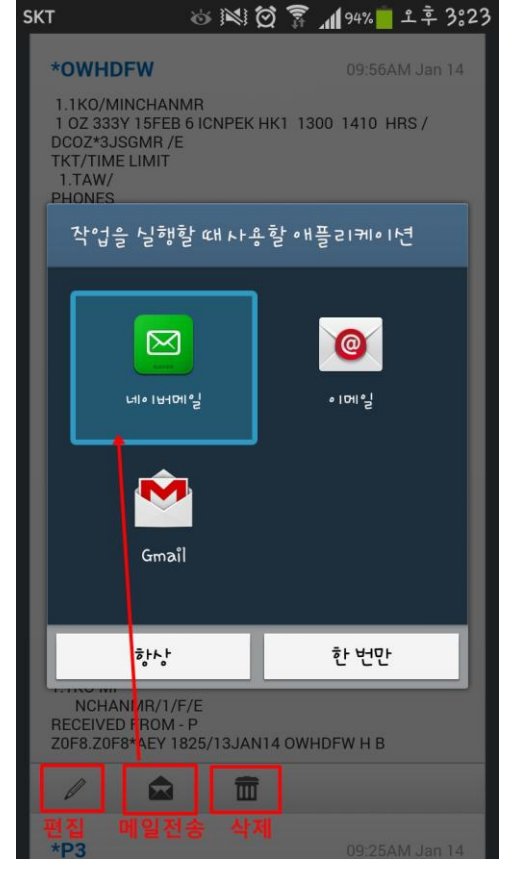

| 비포경 비                                                                                                    | 일말쫑]                                                          |                |
|----------------------------------------------------------------------------------------------------|---------------------------------------------------------------|----------------|
| кт 🖾 🌵 ⊾                                                                                                    | 🖞 🎸 🕅 🕅 🕅 100                                                 | % 🛃 오후 4809    |
| 취소                                                                                                    | 메일쓰기                                                          | 보내기            |
| 받는사람: eylin                                                                                                    | • /                                                           | 나내게 쓰기         |
| 참조。                                                                                                    |                                                               | •              |
| 숨은참조。                                                                                                    |                                                               |                |
| 제목ঃ <b>**W1</b>                                                                                                    | /<br>저장된 메모장 내용                                               |                |
| IN TRATING OF                                                                                                    | 00100 07                                                      |                |
| VALIDATING CA                                                                                                    | Innien - UZ                                                   |                |
| 10 ICN 0Z 333                                                                                                    | ANDIEN - 02<br>BY 10MAY 1300 OK YOW                           | 10MAY          |
| 1 O ICN OZ 333<br>20K                                                                                                    | 300 10 MAY 1300 OK YOW                                        | 10MAY          |
| 1 O ICN OZ 333<br>20K<br>PEK                                                                                                    | ANDIEN - 02<br>BY 10MAY 1300 OK YOW                           | IOMAY          |
| VALIDATING (7<br>1 0 ICN 0Z 333<br>20K<br>PEK<br>KRW 361500 S                                                                    | ND1ED - UZ<br>SY 10MAY 1300 OK YOW<br>SEL OZ BJS342.07NUC342. | IOMAY<br>07END |
| VALIDATING (7<br>1 0 ICN 0Z 333<br>20K<br>PEK<br>KRW 361500 S<br>R0E1056,772                                                     | SEL OZ BJS342.07NUC342.                                       | 10MAY<br>07END |
| VALIDATING (7<br>10 ICN 0Z 333<br>20K<br>PEK<br>KRW 361500 S<br>R0E1056,772<br>28000BP                                           | SEL OZ BJS342.07NUC342.                                       | 10MAY<br>07END |
| VALIDATING (7<br>10 ICN 0Z 333<br>20K<br>PEK<br>KRW 361500 S<br>ROE1056,772<br>28000BP<br>47300YQ                                | NN1EN - UZ<br>SY 10MAY 1300 OK YOW                            | IOMAY<br>O7END |
| VALIDATING (7<br>1 0 ICN 0Z 333<br>20K<br>PEK<br>KRW 361500 S<br>ROE1056,772<br>28000BP<br>47300YQ<br>KRW 436800                 | NN1EN - UZ<br>SY 10MAY 1300 OK YOW                            | IOMAY<br>O7END |
| VALIDATING C<br>1 O ICN OZ 333<br>20K<br>PEK<br>KRW 361500 S<br>ROE1056,772<br>28000BP<br>47300YQ<br>KRW 436800<br>20F8 Z0F8*AEY | Y 10MAY 1300 OK YOW<br>EL OZ BJS342.07NUC342.                 | IOMAY<br>OTEND |

🖾 🖉 🔃 🙆 🤗

☞ PNR 화면이나 운임정보, Availability 정보 등 모든 응답결과를 [copy]기능을 통해 메모장에 저장 한 뒤 메일로 발송할 수 있고, 메모장 내용을 삭제/수정도 가능하다.

| ⑤ 최근 지시어 불러오기                      |
|------------------------------------|
| SKT 中 🚊 🔤 🕺 🖄 😭 🌹 📶 100% 📋 土후 9857 |
| ■ Abacus WorkLite      ひ           |
| ○ 가장 최근 사용된 지시어<br>최대 5개 불러오기      |
| # @ * PE# Send                     |
| Copy 메모장                           |
|                                    |
| *A<< wrap                          |
| 1.1KO/MINCHANMR                    |
| 1 OZ 333Y 12FEB 3 ICNPEK HK1       |
| TKT/TIME LIMIT                     |
|                                    |
| 1, SEL 02-333-5555                 |
| PASSENGER EMAIL DATA EXISTS        |
| PASSENGER DETAIL FIELD EXISTS      |
| INVOICED                           |
| PRICE QUOTE RECORD EXISTS          |
| TICKET RECORD - AWAITING REPRI     |
| GENERAL FACIS                      |
| 0/05EER/SEL LT                     |
| 2 SSR OTHS 1B MOBILE AND EMA       |
| ASAP                               |
| 3.SSR OTHS 1B OZ RSVN IS 774       |
| 4.SSR ADTK 1B TO OZ BY 28JAN       |
| 5.SSR ADTK 1B TO OZ BY 19JAN       |

| 1                                                                              | # ¥ 👢 📥 🖻 🛤 🗭 1                                                                            | 🖗 📶 100% 📋 오후 10:814                   |  |
|--------------------------------------------------------------------------------|--------------------------------------------------------------------------------------------|----------------------------------------|--|
| $\leftarrow   \rightarrow \textcircled{a https://www.abo} \boxed{2} \boxed{2}$ |                                                                                            |                                        |  |
| Ξ                                                                              | Abacus W                                                                                   | /orkLite                               |  |
|                                                                                | *A                                                                                         | 8 -                                    |  |
|                                                                                | N1B4                                                                                       | PE# Send                               |  |
| -                                                                              | VA*2                                                                                       |                                        |  |
|                                                                                | A20MARSELHKG                                                                               |                                        |  |
|                                                                                | -A~~                                                                                       | wrap                                   |  |
|                                                                                | 1 OZ 333Y 12FEE<br>2 CX 411B 20MAF<br>NOT AUTHORIZED<br>TKT/TIME LIMIT<br>1.TAW/<br>PHONES | 3 ICNPEK HK1<br>4 ICNHKG UC1           |  |
|                                                                                | 1.SEL02-333-55<br>PASSENGER EMAIL<br>PASSENGER DETAIL                                      | 555<br>DATA EXISTS *<br>. FIELD EXISTS |  |
|                                                                                | INVOICED<br>PRICE QUOTE RECO<br>TICKET RECORD -<br>GENERAL FACTS                           | ORD EXISTS<br>AWAITING REPRJ           |  |
|                                                                                | 1.SSR OTHS 1B<br>0/05FEB/SEL<br>2 SSR OTHS 1B                                              | AUTO XX IF SSF<br>LT<br>MOBILE AND EM4 |  |
|                                                                                | 1.SSR OTHS 1B<br>0/05FEB/SEL<br>2.SSR OTHS 1B                                              | AUTO XX IF SSF<br>LT<br>MOBILE AND EMA |  |

☞로그인 후에 진행된 최근 지시어를 불러오기 할 수 있으며, 최대 5개를 자동으로 저장한다.

| <mark>⑥ 화면 접기(WRAP)와 열기(UNWRAP)</mark>         |
|------------------------------------------------|
| SKT 🖞 🋄 🔤 📧 🛱 🛱 🎘 🕱 📶 100% 🧧 エネ 9857           |
|                                                |
| •                                              |
| I # @ * PE# Send                               |
| Copy 메모장                                       |
|                                                |
| *A<<                                           |
| 1.1KO/MINCHANMR                                |
| 1 OZ 333Y 12FEB 3 ICNPEK HK1                   |
|                                                |
| PHONES                                         |
| 1.SEL02-333-5555                               |
| PASSENGER EMAIL DATA EXISTS                    |
| PASSENGER DETAIL FIELD EXISTS                  |
| INVOICED                                       |
| PRICE QUOTE RECORD EXISTS                      |
| TICKET RECORD - AWAITING REPRI                 |
| GENERAL FACIS                                  |
| 1.55K UTHS TH AUTU AA IF SSF<br>0/05EER/SEL LT |
| 2.SSR OTHS 1B MOBILE AND EMA                   |
| ASAP                                           |
| 3.SSR OTHS 1B OZ RSVN IS 774                   |
| 4.SSR ADTK 1B TO OZ BY 28JAN                   |
| 5.SSR ADTK 1B TO OZ BY 19JAN                   |

☞모바일 크기에 따라 PNR 전체 화면이 조회되지 않는 경우 WRAP으로 접혀있는 상태가 기본으 로 설정되어 있으며, 우측에 숨겨져 있는 화면을 보기 위해서는 손가락으로 화면을 우측에서 좌 측으로 이동하거나 혹은 [WRAP]버튼을 누르면 가능하다.

| SKT 🜵 鵬 🛌 🛛 😻 🗭 🍞 📶 100% 📋 오후 9857      |
|-----------------------------------------|
| 글 Abacus WorkLite 신                     |
| ····································    |
|                                         |
| *A<<                                    |
| 1.1KO/MINCHANMR                         |
| 1 0Z 333Y 12FEB 3 ICNPEK HK1            |
| TSUU 1410 /DCUZ^SJSGMR /E               |
| 1.TAW/                                  |
| PHONES                                  |
| 1.SEL02-333-5555                        |
| PASSENGER EMAIL DATA EXISTS             |
| *PE TO DISPLAY ALL                      |
| PASSENGER DETAIL FIELD EXISTS           |
| - USE PD TO DISPLAY                     |
| INVUICED<br>DDICE QUATE DECADD EVISTS   |
| TICKET RECORD - AWAITING                |
| REPRICE                                 |
| GENERAL FACTS                           |
| 1.SSR OTHS 1B AUTO XX IF                |
| SSR TKNA/E/M/C NOT RCVD BY MH<br>BY 160 |

☞[UNWRAP]상태에서는 우측에 가려진 PNR 화면이 조회된다.

# 6. 모바일 활용 실례

| (1) 스케술 소회 및 기본 PNR 삭 | 성 | 설자 |
|-----------------------|---|----|
|-----------------------|---|----|

| 순서 | 내용                         | 지시어                                   |  |
|----|----------------------------|---------------------------------------|--|
| 1  | Availability 조회            | A10MARSELHKG                          |  |
| 2  | 여정작성                       | JET-KEY로 좌석 수 선택 혹은 <mark>N1Y1</mark> |  |
| 3  | 이름입력                       | -KO/MINCMR                            |  |
| 4  | 연락처 입력                     | 902-333-4444 ABACUS TOUR MY PARK      |  |
| 5  | PNR 저장 및 재 조회<br>*RR 사용 불가 | E (엔터) -> *예약번호<br>혹은<br>ER(엔터) -> *A |  |

☞조회방법에 따라 JET-KEY 실행이 미적용 되는 CASE가 있으므로 인해 ER이후에는 \*A로 재 조회 한다.

| SKT ψ 🖬 🚳 🕅 🛱 📶 70% 🙍 土羊 4:51                                   |
|-----------------------------------------------------------------|
| 글 Abacus WorkLite ර                                             |
| © •                                                             |
| I # @ * PE# Send                                                |
| Copy 메모장                                                        |
|                                                                 |
| *A<<                                                            |
| 1.1KO/SBMR                                                      |
| 2 07 332Y 22MAY 4 PEKICN HK1 1050 1                             |
| TK17TIME LIMIT                                                  |
| 1.TAW/                                                          |
| PHONES                                                          |
| 1.SELUUU<br>PASSENGER DETATI ETELD EXTSTS - LISE PD             |
| GENERAL FACTS                                                   |
| 1.SSR OTHS 1B OZ RSVN IS 2516-7782                              |
| 2.SSR ADTK 1B TO OZ BY 21MAR 1400 OT                            |
| 3.SSR ADTK 1B TO OZ BY 21MAR 1400 OT                            |
| RECEIVED FROM - P<br>70E8 70E8*AED 2234/05EEB14 BICDTE H        |
|                                                                 |
| 122MAYPEKICN<<                                                  |
| 22MAY THU PEK/218 ICN/11                                        |
| R5 Y9 B9 M9 H9 K9 L9 Q9 G                                       |
| 20Z/CA 6804 C2 D2 M4 H4 E4 PEKICN 1345<br>Q4 K4                 |
| 3CA 131 C8 D6 Z4 J3 I2 PEKICN 1105<br>R1 Y9 B9 M9 H9 K9 L9 Q9 G |
| 40Z 332 C9 D8 Z6 U3 Y9 PEKICN 1050<br>B9 M9 H9 E9 Q9 K9 S9 V9 L |

# ② PNR 여정 수정 및 취소

| 순서 | 내용                                      | 지시어                            |  |  |
|----|-----------------------------------------|--------------------------------|--|--|
| 1  | PNR 조회                                  | *ABCDEF                        |  |  |
| 2  | CLASS변경 시<br>(Wanted Change)<br>.1/M 불가 | WC <mark>1M</mark><br>구간/CLASS |  |  |
| 2  | 날짜 변경 시<br>.1/10MAR 불가                  | X1<br>A10MARSELPEK<br>N1M2     |  |  |
| 4  | 여정변경 재 확인                               | *A                             |  |  |
| 5  | PNR 저장 및 재 조회<br>*RR 불가                 | E -> *예약번호<br>혹은<br>ER -> *A   |  |  |

| sкт ψ 🖬 🛛 💩 🕅 🛱 📶 70% 🧧                                         | エネ 4:55           |
|-----------------------------------------------------------------|-------------------|
| E Abacus WorkLite                                               | Ċ                 |
| 0                                                               | •                 |
| # @ * PE#                                                       | Send              |
| Copy 메모장                                                        |                   |
|                                                                 |                   |
| *A<<                                                            | wrap              |
| OZ 333M 20MAY 2 ICNPEK SST                                      | 1300 1.           |
| 0Z TRAVEL CLASS<br>2 OZ 332Y 22MAY 4 PEKICN HK1                 | 1050 1            |
| TKT/TIME LIMIT                                                  |                   |
| PHONES                                                          |                   |
| 1.SEL000<br>PASSENGER DETAIL FIELD EXISTS -                     | USE PD            |
| GENERAL FACTS                                                   | 7700              |
| 2.SSR ADTK 1B TO OZ BY 21MAR                                    | 1400 OT           |
| 3.SSR ADTK 1B TO OZ BY 21MAR                                    | 1400 OT           |
| RECEIVED FROM - P<br>Z0F8.Z0F8*AED 2234/05FEB14 BJCR            | TE H              |
| WC1M<<                                                          |                   |
| OK - CLASS OF SERVICE CHANGED *                                 | CHK SPM           |
| 1 OZ 383M ROMAY 2 ICNPEK SS1<br>SURNAME SHE NOT ALLOWED FOR 07- | 1300 1<br>M EAREC |
| 2 OZ 332Y 22MAY 4 PEKICN HK1                                    | 1050 1            |
| *1<<                                                            |                   |
| 1 0Z 31 3Y 20MAY 2 ICNPEK HK1                                   | 1300 1            |
| 2 02 3321 22MAY 4 PERICN HKT                                    | 1050 1            |

#### ③ 예약 여정표 및 ITR 발송(Virtually There)

| 순서 | 내용                                         | 지시어                       |  |
|----|--------------------------------------------|---------------------------|--|
| 1  | PNR 조회                                     | *ABCDEF                   |  |
| 2  | 2         이메일 주소 입력         PE# 버튼 선택 후 입력 |                           |  |
| 3  | 이메일 주소 확인                                  | JET-KEY 선택/ *PE 실행        |  |
| 4  | 여정표/ITR 발송                                 | EMXP 혹은 EMX               |  |
| 5  | 어서고/ITR 하이                                 | 승객은 이메일 상에 표기된 URL 링크를 통해 |  |
| 5  | 5 여성표/IIK 직원                               | 상세 여정표/ITR 확인 가능          |  |

☞ EMXP로 발송된 여정표와 ITR은 PDF 여정표가 첨부되어 발송되며, 모바일 상에서 이메일 확인 시 아래와 같이 조회된다.PDF 미첨부 희망 시 EMX로 여정표/ITR 발송진행.

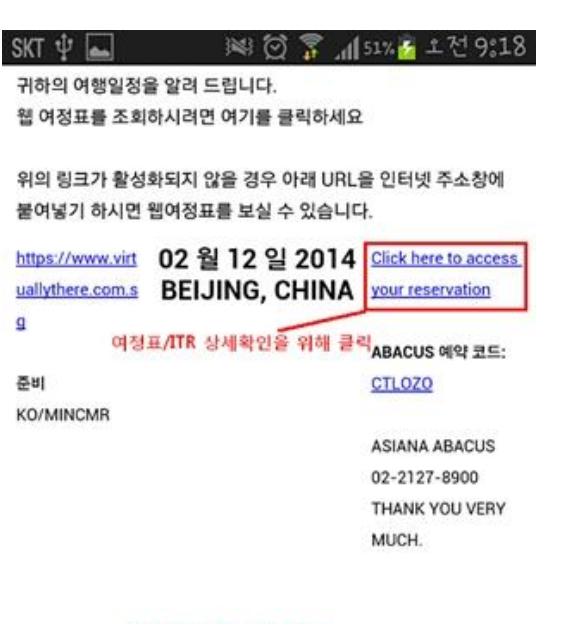

#### 승객 일정 개요 확인 가능

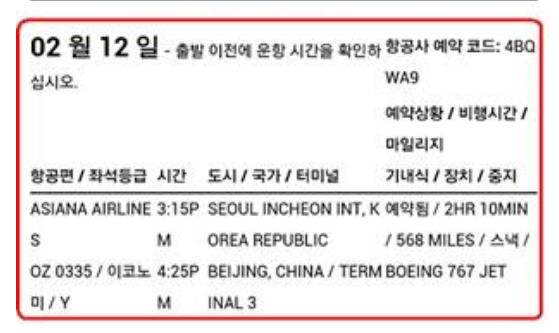

☞조회된 이메일에서 상세 확인을 위해 우측에 표시된 링크를 클릭하면 여정표(ITR포함)를 상세 확인 할 수 있다.

| (1) (1) (1) (1) (1) (1) (1) (1) (1) (1) |                                                                                            | 0°07                                                         |
|-----------------------------------------|--------------------------------------------------------------------------------------------|--------------------------------------------------------------|
| 3≪5 Q 47 MI 100%                        |                                                                                            | 5.01                                                         |
| A https://www.virlC                     | 3                                                                                          | *                                                            |
| us                                      | C                                                                                          | Â                                                            |
| 세스를 위해 캐시됨                              | <u>자세</u>                                                                                  | 히보기                                                          |
| 여행 세부 정보                                | + *                                                                                        | /yTrips                                                      |
|                                         | <ul> <li>※ ② 중 제 100%</li> <li>Attps://www.virt ②</li> <li>US</li> <li>예행 세부 정보</li> </ul> | <ul> <li>※ ② 중 제 100% 1 오후 여</li> <li>사학 여행 세부 정보</li> </ul> |

도착지

### BEIJING, CHINA <sup>लखंय</sup>

도착 2:10pm BEIJING, CHINA TERMINAL 3

| KO/MINCHANMR                      |                     |
|-----------------------------------|---------------------|
| 예약                                | 여행 날짜               |
| OWHDFW                            | 2 월 12 일 - 2 월 12 일 |
| 전자 항공권 보기                         | <u>PDF 보기</u>       |
| 0.9110.01 A 0.01 003              |                     |
| 2월 12일 수요일, 20                    | 14                  |
| 2월 12일 수요일, 20<br>이건 033<br>ASIAN | 33 A AIRLINES       |

☞조회된 여정표 화면에는 <여행개요>와 <여행 세부정보>를 선택해서 확인 할 수 있으며 발권된 여정인 경우 <전자 항공권 보기>를 통해 추가 항공권 정보 확인이 가능하다.

| кт ψ 🤞                     | ☞ 111 🗑 <sup>36</sup> ℳ71% 🚰 土후 | 5::06 SKT ψ 🖿 😸                        | 🕬 🗭 🦸 📶 71% 🙍 土幸 5:0                                               |
|----------------------------|---------------------------------|----------------------------------------|--------------------------------------------------------------------|
| ← → <u>A htt</u>           | ps://www.virt 💭 🛐               | Payment/<br>Fare Details               |                                                                    |
| For (항목)                   | ~                               | Form of Payment (결<br>제 유형)            | CASH                                                               |
| KO/SBMR                    |                                 | Endorsement /<br>Restrictions          | NON ENDS                                                           |
|                            | PDF 다운로드                        | Fare Calculation Line                  | SEL OZ HKG264.950Z SEL Q<br>4.25 264.95NUC534.15END<br>ROE1056 772 |
| ABACUS Reservation<br>Code | WYDZSR/1B                       | Fare                                   | KRW 564,500                                                        |
| Issue Date                 | 2 월 6 일, 2014                   | Taxes/Fees/Carrier-<br>Imposed Charges | KRW 28,000 BP (Intl PSC<br>Dptr Tax Contribution To Intl           |
| Ticket Number              | 9884302941081                   | (YR/YQ)                                | Poverty Eradication)                                               |
| Issuing Airline            | ASIANA AIRLINES                 |                                        | KRW 17,000 HK (항공편승객<br>출국세)                                       |
| Issuing Agent              | ASIANA ABACUS/AEY               |                                        | KRW 96.600 YO (보험료/연료                                              |
| Issuing Agent              | SEOUL KR                        |                                        | ы))                                                                |
| Location                   |                                 | Total Fare                             | RRW 706,100                                                        |
| IATA 번호                    | 99999992                        |                                        |                                                                    |
| Itinorony                  |                                 | Notice (고지)                            |                                                                    |
| Details                    |                                 | Positive identifica                    | tion required for airport                                          |
| Travel Date                | 6월2일 2014                       | check in                               |                                                                    |

④ 구간운임조회/PNR 자동운임계산/최저운임계산(Bargain Finder)

Myabacus 시스템과 동일한 기준으로 FQ의 구간운임조회, WQ의 여정운임계산, WP와 같은 자동운 임계산을 비롯하여 WPNC/WPNCS/WPNCB 등의 최저운임계산 기능도 사용이 가능하다.

| [PNR 자동운임계산]                                                                                                    | [최저운임계산 –Bargain Finder]                                                                                                    |
|----------------------------------------------------------------------------------------------------|----------------------------------------------------------------------------------------------------|
| ≡ Abacus WorkLite 👌                                                                                                    | E Abacus WorkLite O                                                                                                    |
| ♥         ●         ●         ●         ●         ●         ●         ●         ●         ●         ●         ●         ●         ●         ●         ●         ●         ●         ●         ●         ●         ●         ●         ●         ●         ●         ●         ●         ●         ●         ●         ●         ●         ●         ●         ●         ●         ●         ●         ●         ●         ●         ●         ●         ●         ●         ●         ●         ●         ●         ●         ●         ●         ●         ●         ●         ●         ●         ●         ●         ●         ●         ●         ●         ●         ●         ●         ●         ●         ●         ●         ●         ●         ●         ●         ●         ●         ●         ●         ●         ●         ●         ●         ●         ●         ●         ●         ●         ●         ●         ●         ●         ●         ●         ●         ●         ●         ●         ●         ●         ●         ●         ●         ●         ●         ●         ● | ♥         ●         ●         ●         ●         ●         ●         ●         ●         ●         ●         ●         ●         ●         ●         ●         ●         ●         ●         ●         ●         ●         ●         ●         ●         ●         ●         ●         ●         ●         ●         ●         ●         ●         ●         ●         ●         ●         ●         ●         ●         ●         ●         ●         ●         ●         ●         ●         ●         ●         ●         ●         ●         ●         ●         ●         ●         ●         ●         ●         ●         ●         ●         ●         ●         ●         ●         ●         ●         ●         ●         ●         ●         ●         ●         ●         ●         ●         ●         ●         ●         ●         ●         ●         ●         ●         ●         ●         ●         ●         ●         ●         ●         ●         ●         ●         ●         ●         ●         ●         ●         ●         ●         ●         ●         ●         ● |
| WPADZ<                                                                                                    | *A<                                                                                                    |
| 1.SEL02-333-4444 ABACUS TOUR<br>PASSENGER DETAIL FIELD EXISTS - USE PD TO DISPLAY<br>TICKET RECORD - NOT PRICED<br>GENERAL FACTS<br>1.SSR OTHS 1B 02 RSVN IS 2083-9191<br>2.SSR ADTK 1B TO 02 BY 21MAR 1700 OTHERWISE WILL BE XLD<br>3.SSR ADTK 1B TO 50 RY 01MAY 1500 OTHERWISE WILL BE XLD                                                                                                    | ATTN*AIR EXTRAS AVAILABLE - SEE WP*AE<br>ATTN*BAGGAGE INFO AVAILABLE - SEE WP*BAG<br>1 OZ 751E 20MAY 2 ICNSIN SS1 1620 2145 /DCOZ /E<br>2 SQ 866L 22MAY 4 SINHKG SS1 1305 1705 /DCSQ /E<br>3 OZ 722M 24MAY 6 HKGICN SS1 1315 1730 /DCOZ /E.                                                                                                    |

☞ PNR 저장 이전에 일반 Y-CLASS로 작성 후 WPNCB 기능을 이용하면 해당 여정에 대해, 좌석 가 능한 기준의 최저운임계산 결과를 보여주고, 하단에 자동으로 재 예약을 진행한다.

#### ⑤ ETR 조회와 REVALIDDATION 처리

발권이 진행된 항공권을 조회하거나 여정변경 후 Revalidation 처리를 진행할 수 있다. 단, Revalidation 이후에 모바일에서의 여정표/ITR 발송은 Virtually There로만 가능하며 VT로 발송된 여정표/ITR의 경우 Revalidation 진행한 새로운 여정이 실시간으로 자동 UP-DATE 된다.

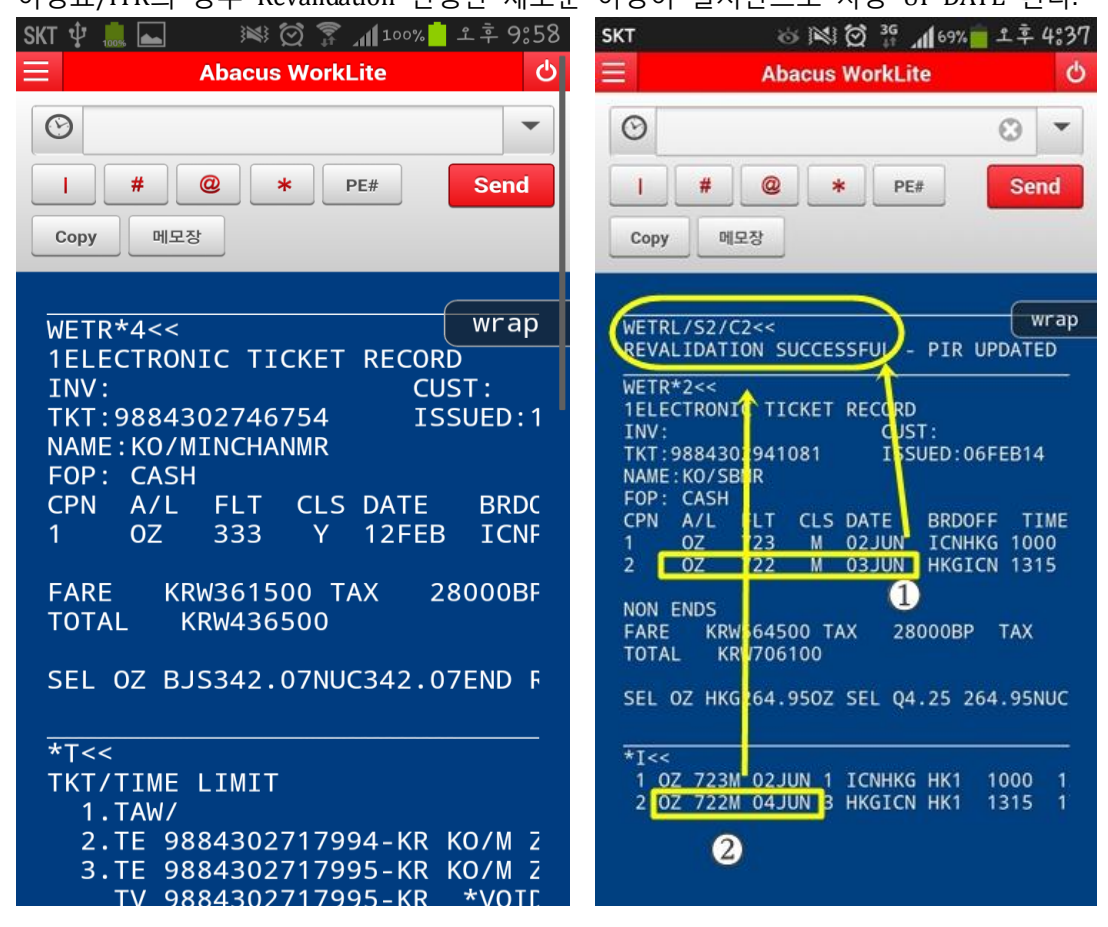

♦ WorkLite에서 Revalidation 처리 시 유의사항 ◆

| 모바일을 이용한 Revalidation 처리 이후에 일반 PC버전인 Myabacus 에서 UMS ITR(1번 MASK) |                              |  |  |
|--------------------------------------------------------------------|------------------------------|--|--|
| 을 이용하시는 경우 해당 내용은 자동 업데이트 되지 않습니다.                                 |                              |  |  |
| 따라서, 아래와 같이 사례별로 사용에 유의하시기 바랍니다.                                   |                              |  |  |
| 1. 모바일에서 Revalidation 처리 후                                         |                              |  |  |
| 모바일에서 Virtual                                                      | ly There ITR 전송 시            |  |  |
|                                                                    | $\checkmark$                 |  |  |
| 1                                                                  | *A                           |  |  |
| 2                                                                  | WETR*2                       |  |  |
| 3                                                                  | WETRL/S1/C1(REVAL 완료)        |  |  |
| 4                                                                  | *예약번호로 재 조회                  |  |  |
| 5                                                                  | PE#버튼으로 메일주소 입력              |  |  |
|                                                                    | EMXP로 Virtually There ITR 발송 |  |  |

| 2. 모바일에서 Revalidation 처리 후 |   |                                   |
|----------------------------|---|-----------------------------------|
| Myabacus에서 UMS로 ITR 전송 시   |   |                                   |
| $\checkmark$               |   |                                   |
| ①~③ 과정은                    | 1 | *A                                |
| WorkLite에서 진행              | 2 | WETR*2                            |
|                            | 3 | WETRL/S1/C1(REVAL완료)              |
| ④~⑥ 과정은                    | 4 | Myabacus에서 접속하여 해당 PNR 조회         |
| Myabacus에서 진행              | 5 | 9번 Revalidation MASK로 ITR 업데이트 처리 |
|                            | 6 | 1번 ITR전송 MASK에서 ITR 발송            |

```
[Myabacus에서의 ITR 업데이트 처리 과정]
```

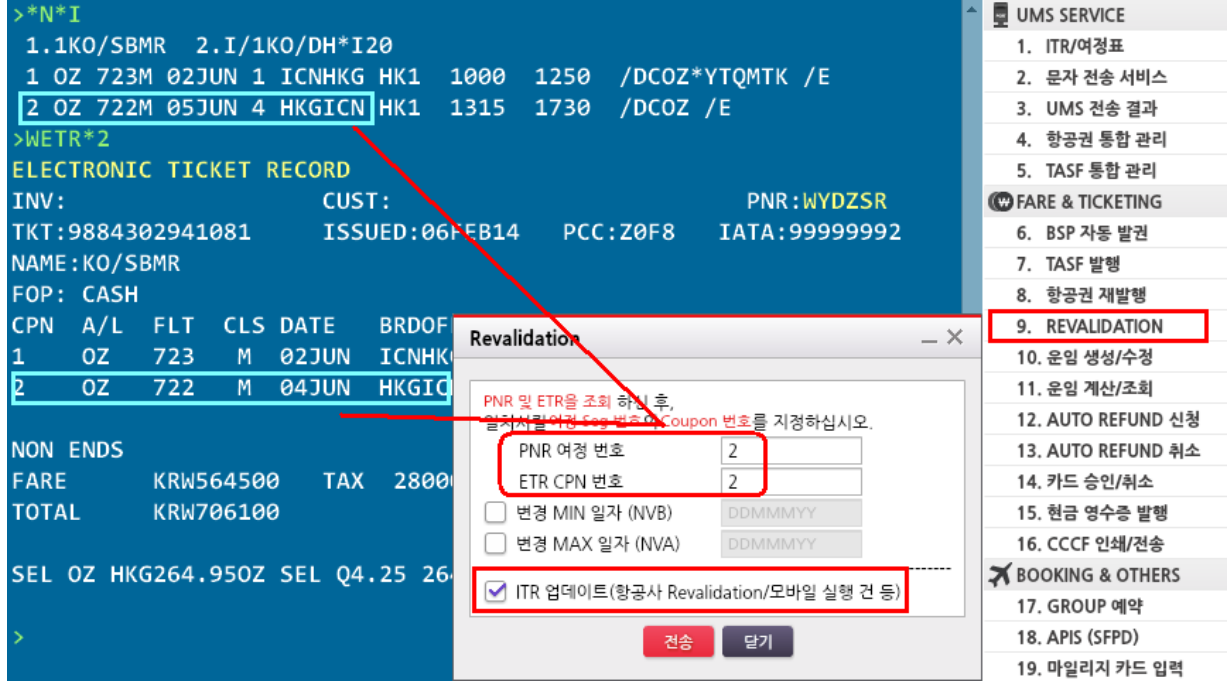

☞위와 같이 ITR 업데이트 과정이 완료되어야 1번 MASK로 ITR 발송이 가능하다.